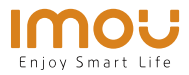

## **Quick Start Guide**

\*Cell Pro(Add-on Camera) \*Cell Pro Kit(Hub+Camera)

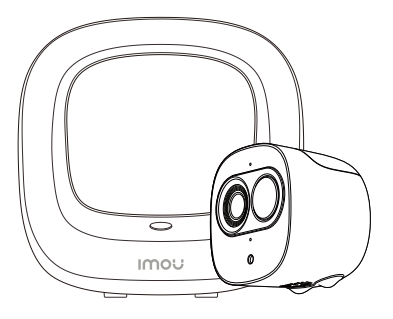

EN DE ES FR IT NL PT

www.imoulife.com

#### EN

### Welcome

Thank you for choosing IMOU.

We are devoted to providing you easy smart home products. If you have problems using the product, please contact our service team before returning your product.

Our service mail: service.global@imoulife.com

Frequently asked questions can be found at imoulife.com/support/help

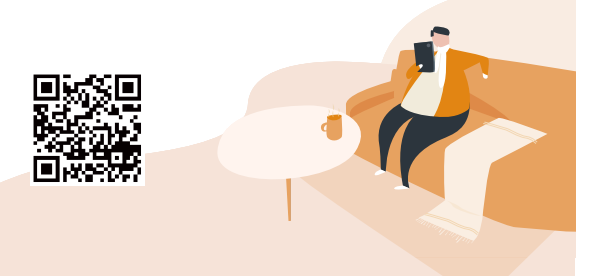

#### **Package content**

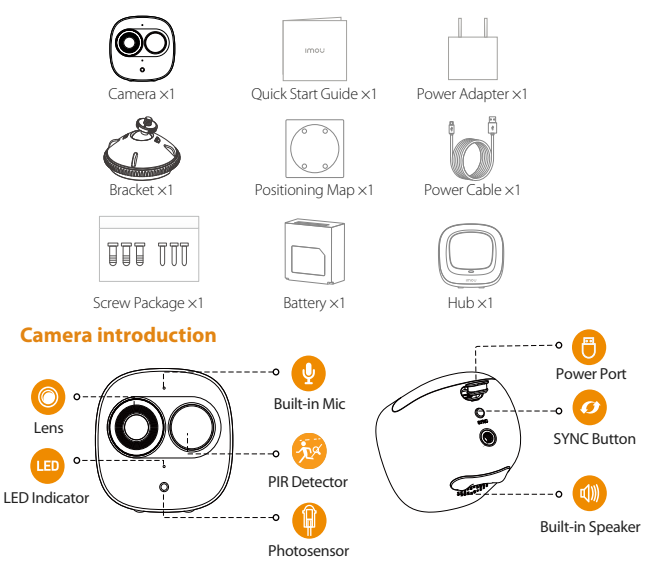

Note: Press the SYNC button to pair with the base station. Press and hold the SYNC button for 8s to reset the camera.

#### **Installing Battery**

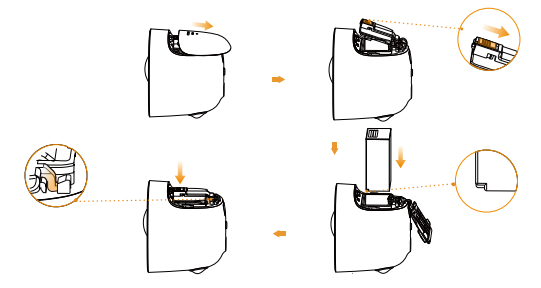

#### The pattern of the LED indicator is included in the following table.

|                                           | Device Status                                                 |
|-------------------------------------------|---------------------------------------------------------------|
| off                                       | Sleeping mode                                                 |
|                                           | <ul> <li>Run out of battery</li> </ul>                        |
| Green light on                            | <ul> <li>Alarm is triggered</li> </ul>                        |
| dieeniight on                             | <ul> <li>Instructed to wake</li> </ul>                        |
| Green light flashing                      | <ul> <li>Reconnecting Wi-Fi</li> </ul>                        |
| Green light quick flashing                | <ul> <li>Waiting for pairing with the base station</li> </ul> |
| Green light stay on for 10 s,<br>then off | • Pairing succeeded                                           |
| Red light stay on for 10 s, then off      | Pairing timeout                                               |
| Red light stay on for 1 s, then off       | Reset completed                                               |

Hub

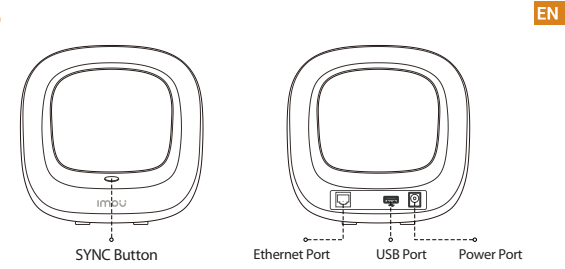

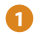

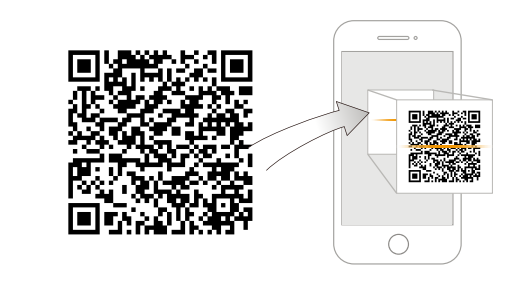

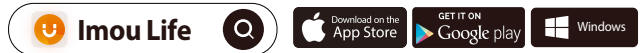

### (i) Tips

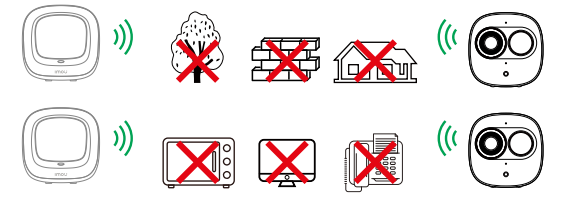

To ensure the best possible wireless performance, please make sure there are no obstacles and electromagnetic interference between the camera and hub.

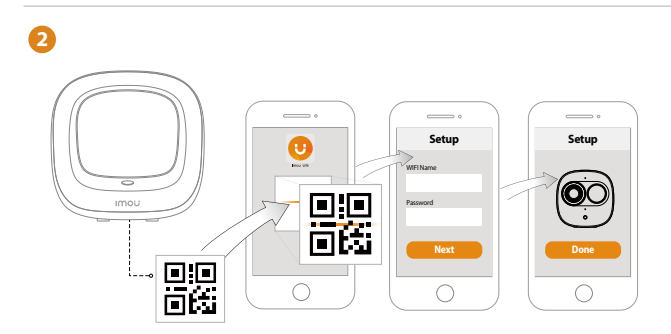

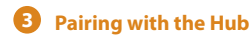

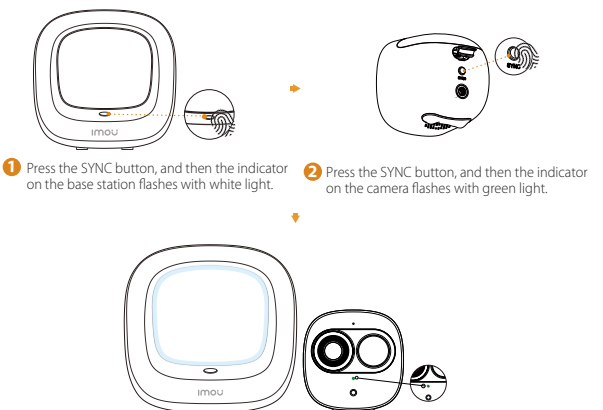

- In the system indicator on the Hub stays on with white light for 10 s, and then off.
  - The indicator on the camera stays on with green light for 10 s, and then off.
- Note: You can pair six cameras at most with one Hub, and pair one camera at a time. Keep the distance of the Hub and the camera within 30 cm (12 inches)during pairing.

#### **Installing Camera**

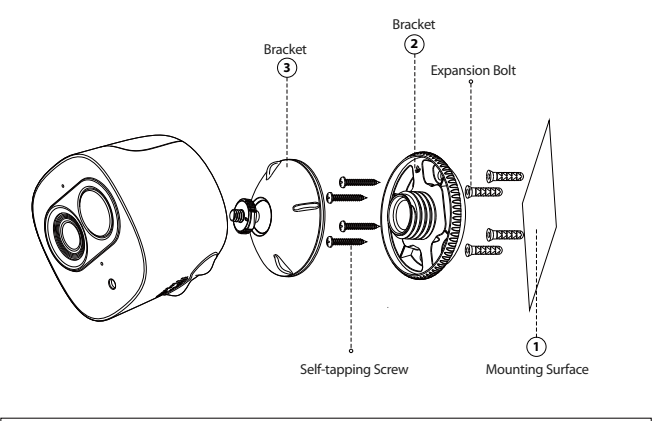

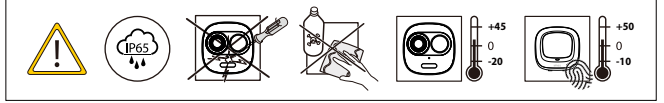

#### Troubleshooting

| Problem                                              | Solution                                                                                                    |
|------------------------------------------------------|----------------------------------------------------------------------------------------------------|
| Cannot set up camera                                 | <ul> <li>Ensure your mobile device and the camera are within range of your Wi-Fi<br/>router.</li> <li>Ensure the LED indicator on the camera isflashing green before beginning<br/>setup.</li> </ul>                                                                                               |
| The APP says "Failed to<br>configure device network" | Reset your Camera and connect it again.     Some cameras only support 2.4GHz, while some routers have dual band, 2.4G/5G, Make sure you are connecting 2.4GHz only.                                                                                                    |
| The app says "Failed to bind"                        | The camera is already connected to Wi-Fi, but the router is:<br>• Not connected to Interne<br>• Poor network status<br>• The Wi-Fi signal is not stable due to obstacles or electronic interference                                                                                                |
| No picture / signal                                  | Ensure the LED indicator on the camera is flashing steady green. See 'LED<br>Status' section for details if otherwise.     Ensure the camera is properly connected to power using the included USB<br>power adapter.     Try repositioning the camera, router, or both to improve signal strength. |
| Picture is not clear                                 | Check the camera lens for dirt, dust, spider webs. Clean the lens with a soft, clean cloth.     Remove the vinyl cover on the camera lens.                                                                                                    |
| No audio                                             | Ensure audio function on camera is turned on.     Ensure audio is turned up on viewing device.                                                                                                    |
| Phone is not reading<br>QR code                      | Clean the camera lens of your Smartphone     Ensure that there is enough light on the QR code     Don't hold the QR code too close to the camera                                                                                                    |

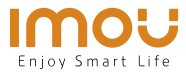

## Kurzanleitung

\*Cell Pro(Add-on Camera) \*Cell Pro Kit(Hub+Camera)

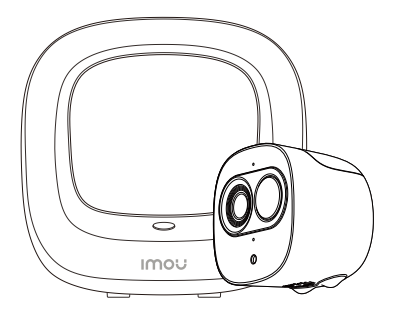

### Willkommen

Vielen Dank, dass Sie sich für IMOU entschieden haben. Wir sind bestrebt, einfachere Produkte für das intelligente Heim anzubieten. Wenn Sie Probleme bei der Verwendung des Produkts haben, wenden Sie sich bitte an unser Serviceteam.

Unsere Service-Mail lautet: service.global@imoulife.com

Häufig gestellte Fragen finden Sie unter imoulife.com/ support/help

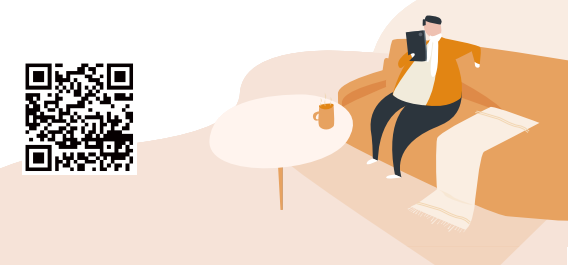

#### **Packungsinhalt**

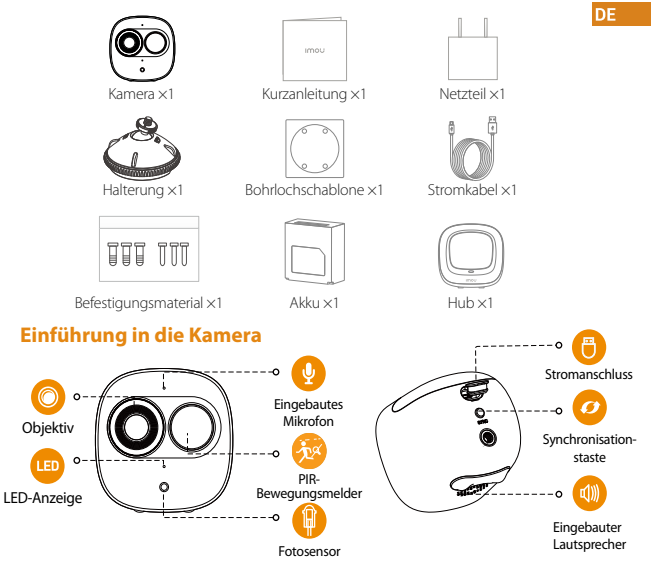

Hinweis: Drücken Sie die Synchronisationstaste SYNC, um eine Verbindung mit derBasisstation aufzubauen.

Halten Sie die SYNC-Taste für 8 Sekunden gedrückt, um die Kamerazurückzusetzen.

#### **Installing Battery**

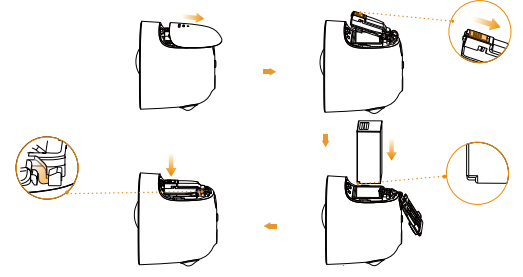

DE

#### Das Muster der LED-Anzeigen ist in der folgenden Tabelle aufgeführt.

| Aus                                                 | <ul><li>Standby-Modus</li><li>Akku niedrig</li></ul>                       |
|-----------------------------------------------------|----------------------------------------------------------------------------|
| Grüne LED leuchtet                                  | <ul><li>Alarm ist ausgelöst</li><li>Standby-Modus wird verlassen</li></ul> |
| Grüne LED blinkt                                    | <ul> <li>Erneute Verbindung mit WLAN</li> </ul>                            |
| Grüne LED blinkt schnell                            | Warten auf Kopplung mitBasisstation                                        |
| Grüne LED leuchtet 10 Sekunden<br>und erlischt dann | Kopplung erfolgreich                                                       |
| Rote LED leuchtet 10 Sekunden und erlischt dann     | • Zeitüberschreitung bei Kopplung                                          |
| Rote LED leuchtet 1 Sekunden und erlischt dann      | • Zurücksetzen beendet                                                     |

Hub

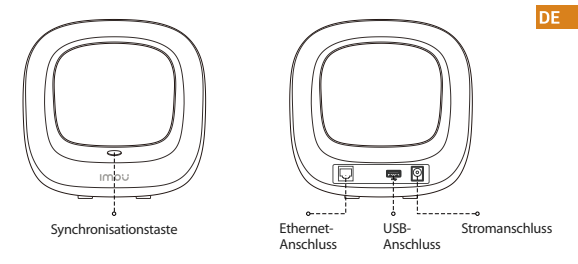

0

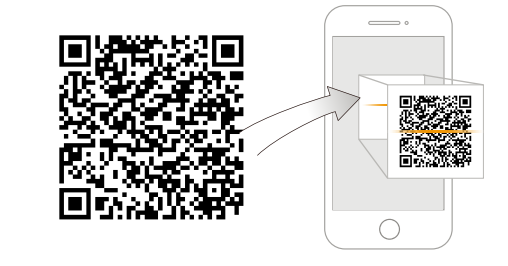

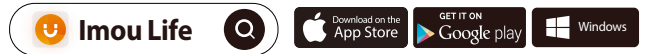

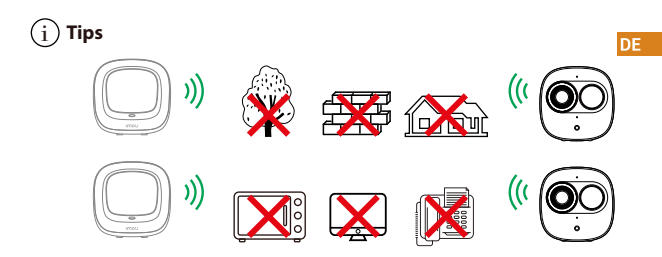

Um die bestmögliche Funkübertragung zu gewährleisten, stellen Sie sicher, dass zwischen Kamera und Hub keine Hindernisse und elektromagnetische Störungen vorhanden sind.

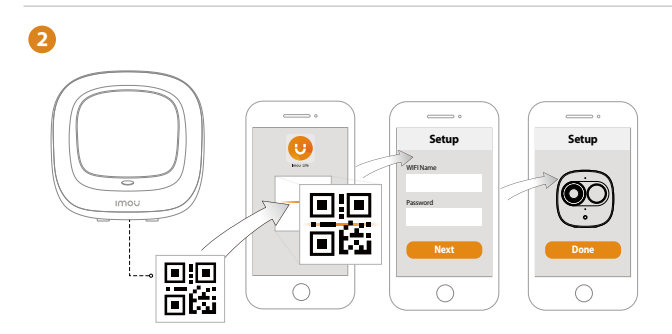

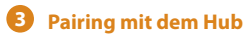

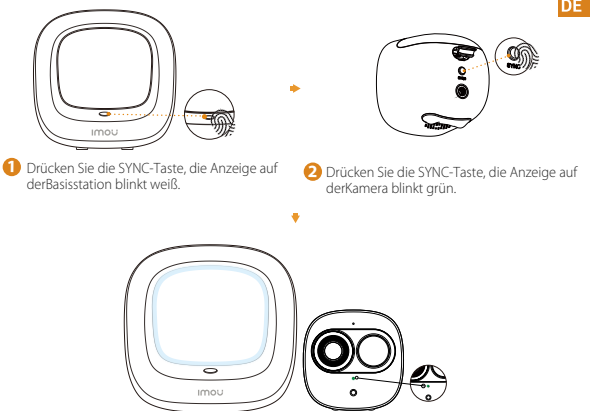

- Die Systemanzeige auf der Basisstation leuchtet f
  ür 10 Sekunden wei
  ß underlischt dann wieder.
  - Die Anzeige auf der Kamera leuchtet f
    ür 10 Sekunden gr
    ün und erlischt dannwieder. Die Kopplung wird erfolgreich.

Hinweis: Sie können maximal sechs Kameras, jeweils einzeln nacheinander, mit einer Basisstation koppeln.

Halten Sie während der Kopplung einen Abstand zwischen Basisstation undKamera vonmaximal 30 cm ein.

#### Kamerainstallieren

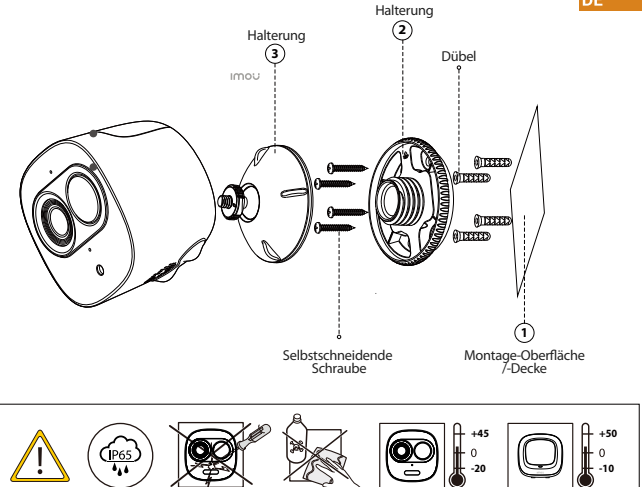

DE

#### Fehlerbehebung

| Problem                                                               | Lösungen DE                                                                                                    |
|-----------------------------------------------------------------------|----------------------------------------------------------------------------------------------------|
| Kamera kann nicht<br>eingerichtet werden                              | Stellen Sie sicher, dass ihr mobiles Gerät und die Kamera in Reichweite Ihres WLAN-<br>Routers sind.     Vergewissem Sie sich, dass die LED-Anzeige an der Kamera grün blinkt, bevor Sie mit der<br>Einrichtung beginnen.                                                                                                    |
| Die App meldet: "Konfiguration<br>des Gerätenetzes<br>fehlgeschlagen" | Setzen Sie Ihre Kamera zurück und schließen Sie sie wieder an.     Einige Kameras unterstützen nur 2,4 GHz, während einige Router über Dualband mit 2,4 Ghz/5 GHz verfügen. Stellen Sie sicher, dass Sie sie nur mit 2,4 GHz verbinden.                                                                                                    |
| Die App meldet: "<br>Verbindung fehlgeschlagen"                       | Die Kamera ist bereits mit WLAN verbunden, aber der Router:<br>• ist nicht mit dem Internet verbunden<br>• hat einen mangelhaften Netzwerkzustand<br>• Das WLAN-Signal ist aufgrund von Hindernissen oder elektronischen Störungen nicht<br>stabil                                                                                                    |
| Kein Bild/Signal                                                      | Stellen Sie sicher, dass die LED-Anzeige an der Kamera stetig grün blinkt. Siehe Abschnitt ,<br>LED-Status <sup>+</sup> für Einzelheiten, wenn dies nicht der Fall ist.<br>Stellen Sie sicher, dass die Kamera mit dem mitgelieferten USB-Netzteil ordnungsgemäß<br>an die Stromwersorgung angeschlossen ist.<br>Versuchen Sie, die Kamera, den Router oder beides neu zu positionieren, um die<br>Signalstärke zu verbessern. |
| Das Bild ist nicht klar                                               | Überprüfen Sie das Kameraobjektiv auf Schmutz, Staub und Spinnennetze. Reinigen Sie<br>das Objektiv mit einem weichen, sauberen Tuch.<br>Entfernen Sie die Kunststoff-Abdeckung des Kameraobjektivs.                                                                                                    |
| Kein Ton                                                              | Stellen Sie sicher, dass der Kameraton eingeschaltet ist.     Stellen Sie sicher, dass der Ton am Anzeigegerät eingeschaltet ist.                                                                                                    |
| Telefon liest keinen QR-Code                                          | Reinigen Sie die Kameralinse Ihres Smartphones     Stellen Sie sicher, dass der QR-Code ausreichend beleuchtet ist     Halten Sie den QR-Code nicht zu nah an die Kamera                                                                                                    |

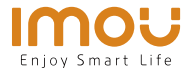

## Guía de inicio rápido

\*Cell Pro(Add-on Camera) \*Cell Pro Kit(Hub+Camera)

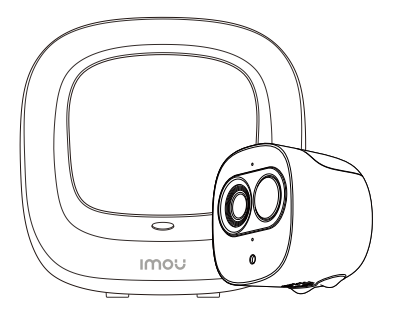

www.imoulife.com

ES

## **Bienvenido**

Gracias por elegir IMOU

Nuestra misión es proporcionar productos fáciles de usar para un hogar inteligente. Si tiene problemas usando el producto, por favor diríjase a nuestro equipo de atención al cliente antes de devolver su producto.

Nuestro correo electrónico de servicio:

service.global@imoulife.com

Nos comprometemos a contestarle en 24 horas.

Puede encontrar respuesta a las preguntas más frecuentes en imoulife.com/support/help

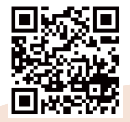

#### Contenido del paquete

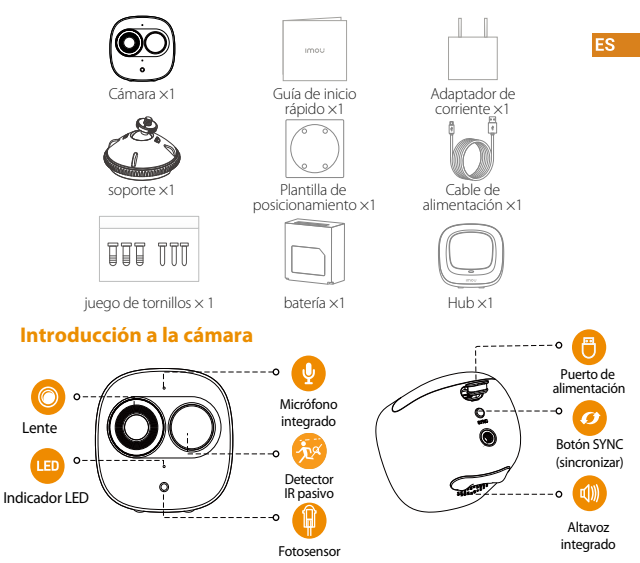

Nota: Pulse el botónSYNC (sincronizar) para emparejar con la estación base. Mantenga pulsado el botón SYNC durante 8 s para restablecer la cámara.

#### Instalar la batería

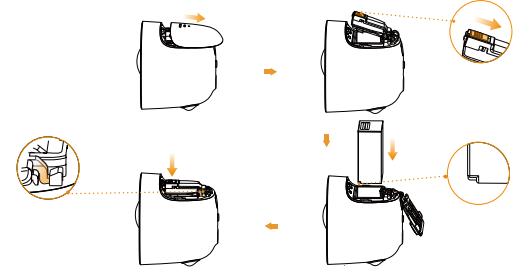

#### El patrón de los indicadores LED se incluye en la siguiente tabla.

| Desactivar                                                            | <ul><li>Modo de suspensión</li><li>Batería descargada</li></ul>                   |
|-----------------------------------------------------------------------|-----------------------------------------------------------------------------------|
| Luz verde encendida                                                   | <ul><li>La alarma se ha disparado</li><li>Se recibió orden de despertar</li></ul> |
| Luz verde parpadeante                                                 | <ul> <li>Volviéndose a conectar a la red wifi</li> </ul>                          |
| Luz verde parpadeante rápida                                          | • En espera para emparejarse con la estación base                                 |
| La luz verde permanece encendida<br>durante10 s para, luego, apagarse | • Emparejamiento realizado                                                        |
| La luz roja permanece encendida durante<br>10 s para, luego, apagarse | • Tiempo de espera de emparejamiento                                              |
| La luz roja permanece encendida durante<br>1s para, luego,apagarse    | Restablecimiento completado                                                       |

ES

Hub

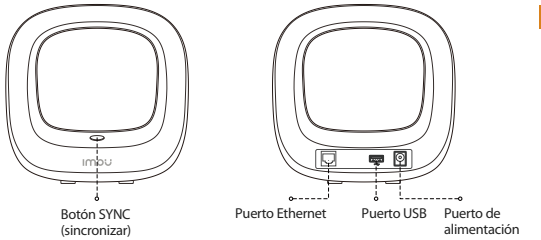

0

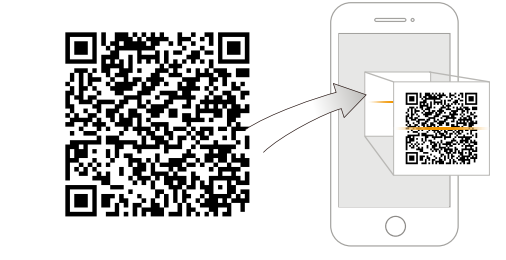

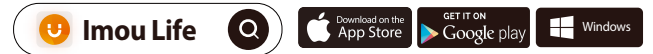

ES

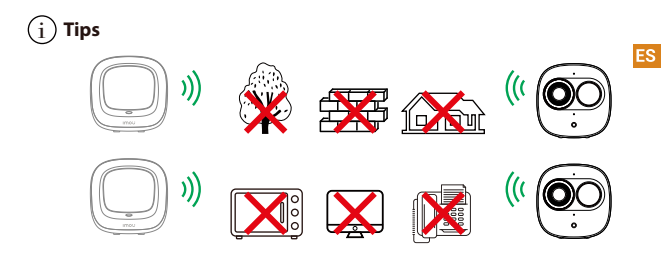

Para garantizar el mejor rendimiento inalámbrico posible, por favor asegúrese de que no hay obstáculos ni interferencias electromagnéticas entre la cámara y el hub.

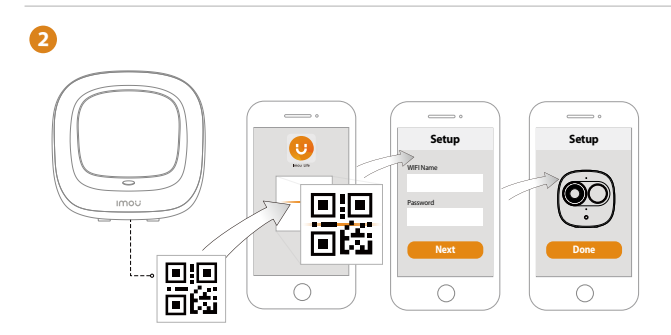

### **3** Emparejamiento con el Hub

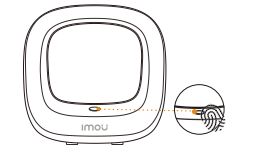

 Pulse el botón SYNC y la luz blanca del indicador dela estación base parpadeará.

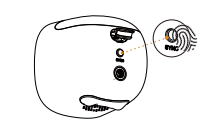

2 En lacámara Pulse el botón SYNC y la luz verde del indicador de lacámara base parpadeará.

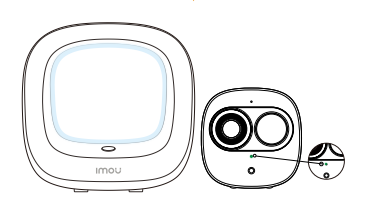

- La luz blanca del indicador del sistema de la estación base se mantieneencendida durante 10 s para, luego, apagarse.
  - La luz verde del indicador de la cámara se mantiene encendida durante 10 spara, luego, apagarse.Tras lo anterior, el emparejamiento es efectivo.

Nota: Es posible emparejar seis cámaras—como máximo—con unaestación base, emparejándolas de una en una.

Mantenga una distancia no superior a los 30 cm (12 in) entre la estación base yla cámara durante el emparejamiento.

ES

#### Instalación de la cámara

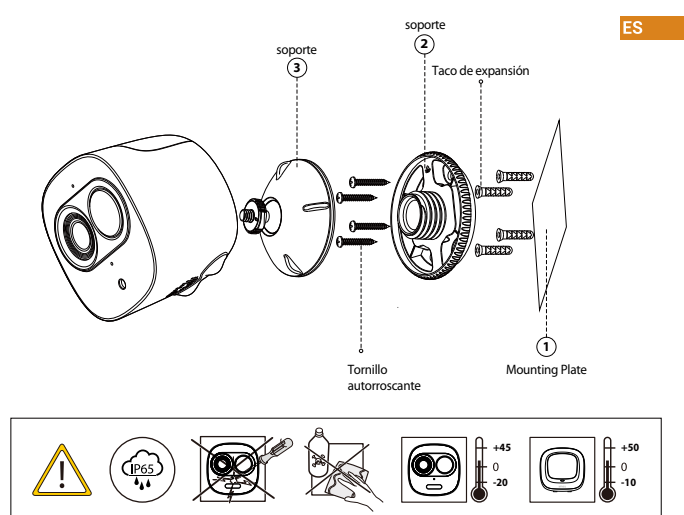

#### Solución de problemas

| Problema                                                             | Solución                                                                                                    |
|----------------------------------------------------------------------|----------------------------------------------------------------------------------------------------|
| No se puede configurar<br>la cámara                                  | Compruebe que su aparato móvil y la cámara están dentro del alcance de su router wifi.     Compruebe que el indicador LED de la cámara parpadea en color verde antes de comenzar la configuración.                                                                                                    |
| La aplicación indica «Fallo al<br>configurar la red del dispositivo» | Reinicie su cámara y conéctela de nuevo.     Algunas cámaras solo soportan 2,4 GHz, mientras que algunos routers tienen banda dual, 2.4G/5G. Compruebe que solo conecta a 2,4 GHz.                                                                                                    |
| La aplicación indica «<br>fallo al vincular»                         | La cámara ya está conectada al wifi, pero el enrutador está:<br>• Desconectado de Internet<br>• Estado de la red deficiente<br>• La señal de wifi no es estable debido a obstáculos o interferencia electrónica                                                                                                    |
| Sin imagen / señal                                                   | Compruebe que el indicador LED de la cámara está encendido permanentemente en<br>verde. De lo contrario, consulte la sección «Estado del LED» para conocer los detalles.<br>Compruebe que la cámara está adecuadamente conectada a la alimentación, usando el<br>adaptador de corriente incluido.<br>Intente volver a ubicar la cámara, enrutador o ambos para mejorar la potencia de la señal. |
| La imagen no es clara                                                | <ul> <li>Verifique que la cámara no esté sucia, ni tenga tiene polvo ni telarañas. Limpie la lente<br/>con un paño suave y limpio.</li> <li>Retire la cubierta de vinilo de la lente de la cámara.</li> </ul>                                                                                                    |
| No hay sonido                                                        | Compruebe que la función de sonido de la cámara esté encendida.     Compruebe que el sonido en el dispositivo de visualización esté alto.                                                                                                    |
| El teléfono no lee el código QR                                      | Limpie la lente de la cámara en su teléfono móvil     Compruebe que el código QR recibe suficiente luz     No mantenga el código QR demaslado cerca de la cámara                                                                                                    |

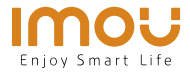

# Guide de démarrage rapide

\*Cell Pro(Add-on Camera) \*Cell Pro Kit(Hub+Camera)

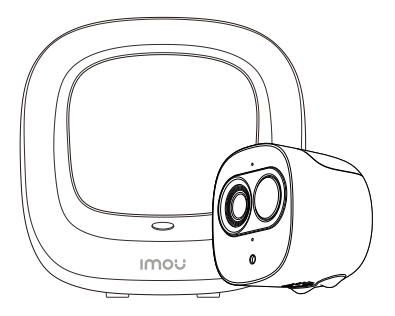

www.imoulife.com

### **Bienvenue**

Merci d'avoir choisi IMOU.

Nous nous consacrons à fournir des produits pour la maison intelligente plus faciles à utiliser. Si vous rencontrez des difficultés lors de l'utilisation du produit, veuillez contacter notre équipe technique avant de renvoyer votre produit. Notre courriel de service :service.global@imoulife.com Nous nous engageons à vous répondre dans les 24 heures.

Les questions les plus fréquemment posées peuvent être consultées sur le site imoulife.com/support/help

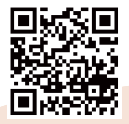

#### Contenu de l'emballage

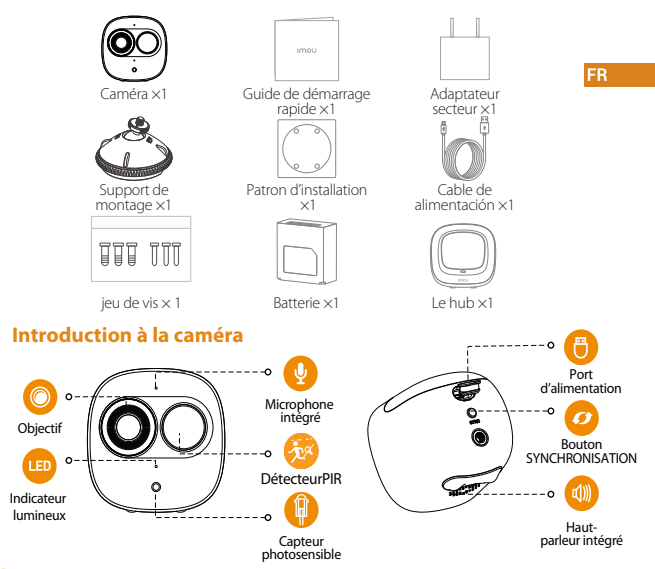

Remarque: Appuyez sur le bouton SYNCHRONISATION pour coupler l'appareil à sa stationde base.

Maintenez enfoncé le bouton SYNCHRONISATION pendant 8s pour réinitialiserl'appareil.

#### Installation de la batterie

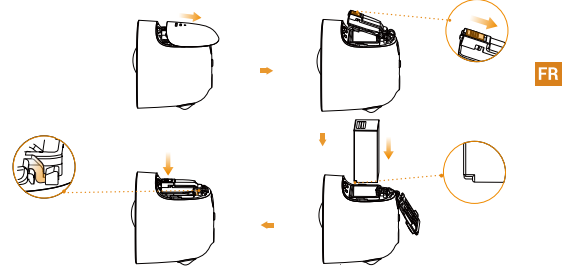

#### Le schéma des voyants est inclus dans le tableau suivant.

| Arrêt                                                           | Mode Sommeil     Patteria faible                 |
|-----------------------------------------------------------------|--------------------------------------------------|
|                                                                 |                                                  |
| Allumé en vert                                                  | Alarme declenchee     Commande de réveil         |
| Clignotant en vert                                              | <ul> <li>Reconnexion au Wi-Fi</li> </ul>         |
| Clignotement vertrapide                                         | • En attente de couplage avec la station de base |
| Indicateur lumineux vert s'allume<br>pendant10s, puis s'éteint  | Couplage réussi                                  |
| Indicateur lumineux rouge s'allume<br>pendant10s, puis s'éteint | • Temporisation du couplage                      |
| Indicateur lumineux rouges'allume<br>pendant1s, puis s'éteint   | Réinitialisation réussie                         |

#### Le hub

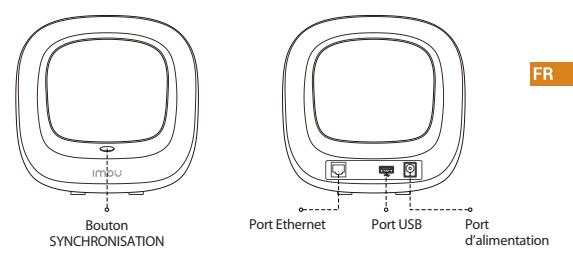

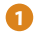

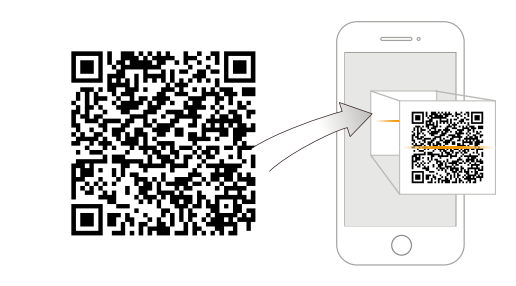

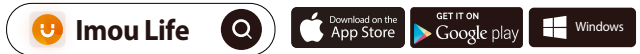

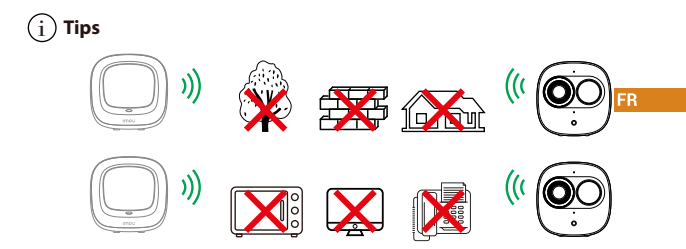

Pour garantir les meilleures performances sans fil possible, veuillez vous assurer qu'il n'y a pas d'obstacles ni d'interférences électromagnétiques entre la caméra et le hub.

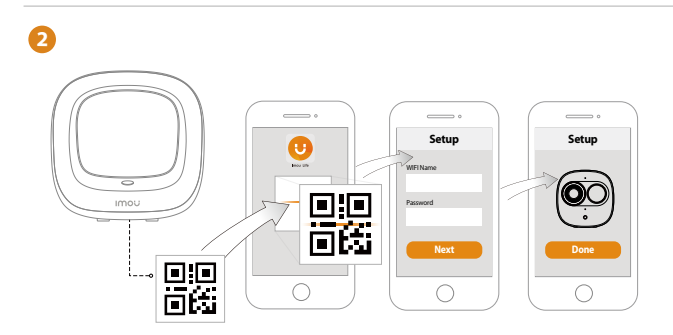

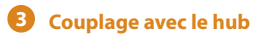

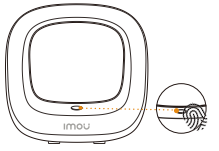

 sur la station de base-Appuyez sur le bouton SYNC; l'indicateurlumineux de lastation de base clignote en blanc.

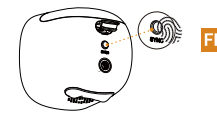

2 sur la caméra-Appuyez sur le bouton SYNC; l'indicateur lumineux de lacaméra clignote en vert.

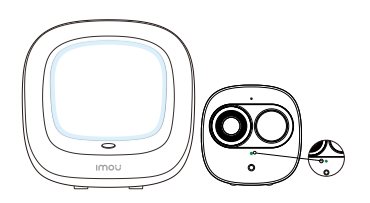

- L'indicateurlumineux système de la station de base s'allume en continu en blancpendant 10s, puis s'éteint.
  - L'indicateur lumineux de la caméra s'allume en continu en vert pendant 10s, puis s'éteint. Le couplage est réussi.

Remarque: Vous pouvez coupler au plus six caméras à une station de base. Pour ce faire, couplez une caméra à la fois.

Mantenga una distancia no superior a los 30 cm (12 in) entre la estación base yla cámara durante el emparejamiento.

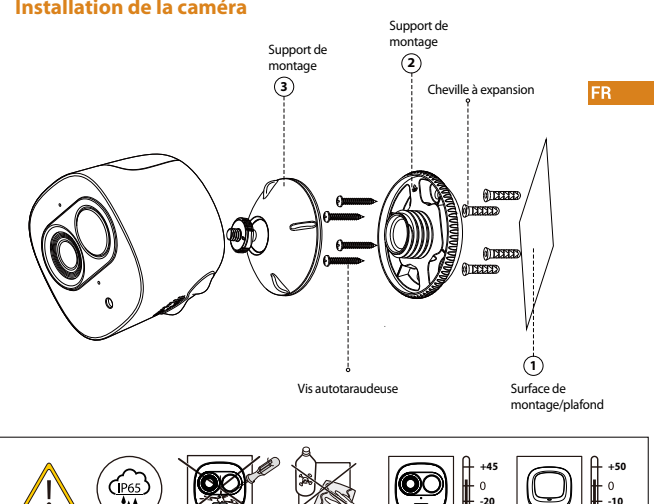

#### Installation de la caméra

#### Fehlerbehebung

| Problème                                                                  | Solution                                                                                                    |
|---------------------------------------------------------------------------|----------------------------------------------------------------------------------------------------|
| Impossible d'installer une caméra                                         | Assurez-vous que votre appareil mobile et la caméra sont à portée de votre routeur<br>Wi-Fi.<br>Assurez-vous que le voyant de la caméra clignote en vert avant de commencer la      FR     configuration.                                                                                                    |
| L'APP indique « Échec de la<br>configuration du réseau de<br>l'appareil » | Réinitialisez votre caméra et rebranchez-la.     Certaines caméras ne prennent en charge que la bande 2,4 GHz, tandis que certains routeurs on tune double bande, 2,4 GHz/S GHz. Assurez-vous de ne vous connecter que sur la bande 2,4 GHz.                                                                                                    |
| L'application indique<br>« Échec de la liaison »                          | La caméra est déjà connectée au Wi-Fi, mais le routeur est :<br>• Non connecté à Internet<br>• Mauvais état du réseau<br>• Le signal Wi-Fi n'est pas stable en raison d'obstacles ou d'interférences électroniques.                                                                                                    |
| Pas d'image/de signal                                                     | <ul> <li>Assurez-vous que le voyant de la caméra clignote en vert de façon continue. Voir la<br/>section « État du voyant » pour plus de détails, le cas échéant.</li> <li>Assurez-vous que la caméra est correcterement connectée à l'alimentation en utilisant<br/>l'adaptateur d'alimentation USB prévu à ce teffent.</li> <li>Essayez de repositionner la caméra, le routeur ou les deux pour améliorer la puissance du<br/>signal.</li> </ul> |
| L'image n'est pas claire                                                  | <ul> <li>Vérifiez que l'objectif de la caméra ne contient pas de saleté, de poussière ou de toiles<br/>d'araignées. Nettoyez la lentille à l'aide d'un chiffon doux et propre.</li> <li>Retirez le couvercle en vinyle de l'objectif de la caméra.</li> </ul>                                                                                                    |
| Pas de son                                                                | <ul> <li>Assurez-vous que la fonction audio de la caméra est activée.</li> <li>Assurez-vous que le son est allumé sur l'appareil de visualisation.</li> </ul>                                                                                                    |
| Le téléphone ne lit pas le<br>code QR                                     | <ul> <li>Nettoyez l'objectif de la caméra de votre smartphone</li> <li>Veillez à ce que le code QR soit suffisamment clair</li> <li>Ne tenez pas le code QR trop près de la caméra</li> </ul>                                                                                                    |

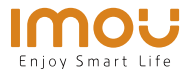

## Guida Rapida

\*Cell Pro(Add-on Camera) \*Cell Pro Kit(Hub+Camera)

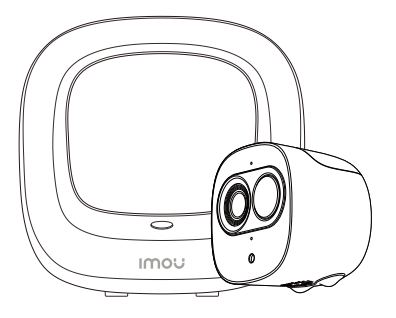

IT

www.imoulife.com

## Benvenuti

Grazie per aver scelto IMOU.

Il nostro obiettivo è quello di fornire prodotti per la domotica più facili da utilizzare. In caso di problemi durante l'utilizzo del prodotto, si prega di contattare il nostro team di assistenza prima di restituire il prodotto.

La nostra e-mail per il servizio di assistenza:

service.global@imoulife.com

Promettiamo di rispondere entro 24 ore.

Le risposte alle domande più frequenti sono disponibili all'indirizzo imoulife.com/support/help

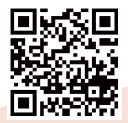

#### **Contenuto della confezione**

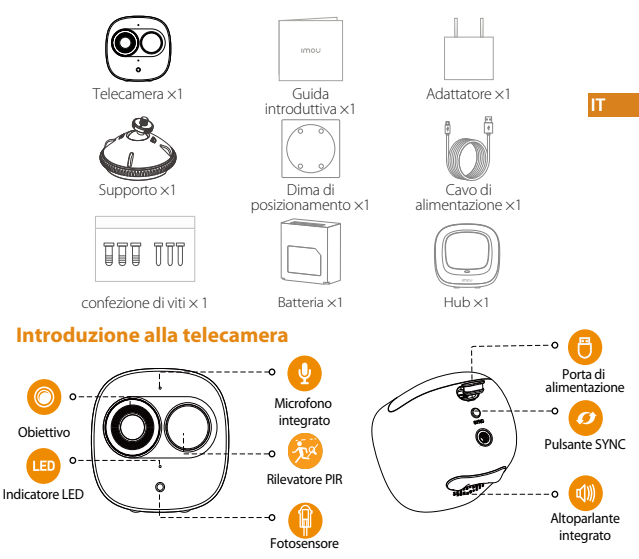

Nota: Premere il pulsante SYNC per associarla alla stazione di base. Premere e tenere premuto il pulsante SYNC per 8 secondi per reimpostare la telecamera.

#### Installazione della batteria

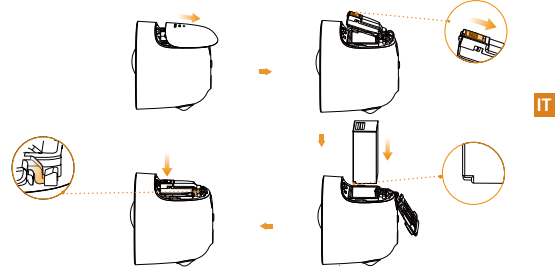

#### Gli indicatori LED sono descritti nella tabella seguente.

|                                                 | <ul> <li>Modalità notturna</li> </ul>              |
|-------------------------------------------------|----------------------------------------------------|
| SPENTO                                          | Batteria scarica                                   |
| Luce verde accesa                               | Allarme attivato                                   |
|                                                 | <ul> <li>Impostazione di attivazione</li> </ul>    |
| Luce verde lampeggiante                         | <ul> <li>Riconnessione alla rete Wi-Fi</li> </ul>  |
| Indicatore verdeche lampeggia rapidamente       | • In attesa di associazione con la stazione dibase |
| Spia verde accesa per 10 secondi, quindi spenta | Associazione completata                            |
| Spia rossa accesa per 10 secondi, quindi spenta | • Timeout associazione                             |
| Spia rossa accesa per 1 secondi,quindi spenta   | Reimpostazione completata                          |

Hub

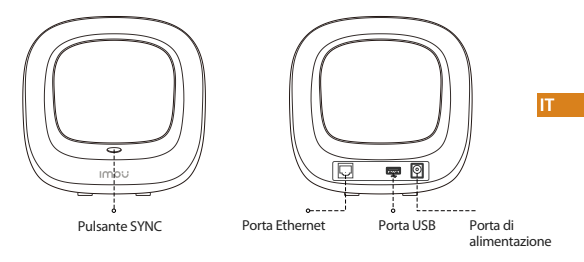

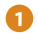

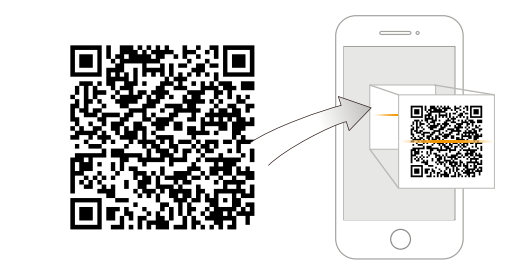

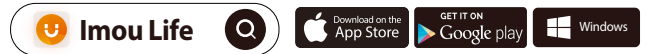

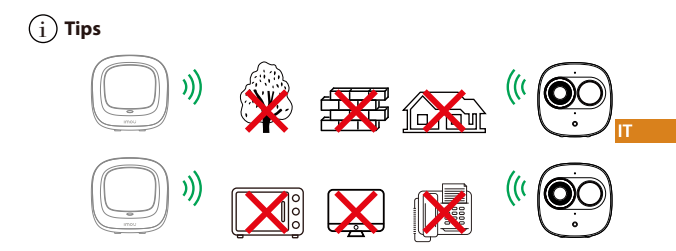

Per garantire le migliori prestazioni wireless possibili, assicurarsi che non ci siano ostacoli e interferenze elettromagnetiche tra la telecamera e il hub.

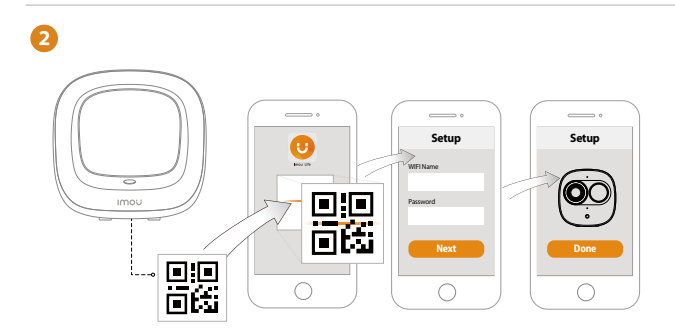

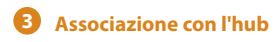

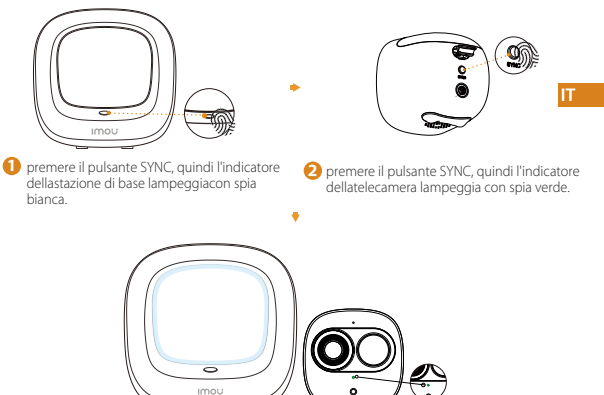

- 6) L'indicatore sulla stazione dibase resta acceso con spia bianca per 10 secondi,quindi si spegne.
  - L'indicatore sulla telecamera resta acceso con spia verde per 10 secondi, quindisi spegne. L'associazione è stata quindi completata.
- Nota: È possibile associare un massimo di sei telecamere per stazione di base e unatelecamera alla volta.

Mantenere la distanza tra la stazione di base e la telecamera entro 30 cm(12 pollici) durante l'associazione.

#### Installazione della telecamera

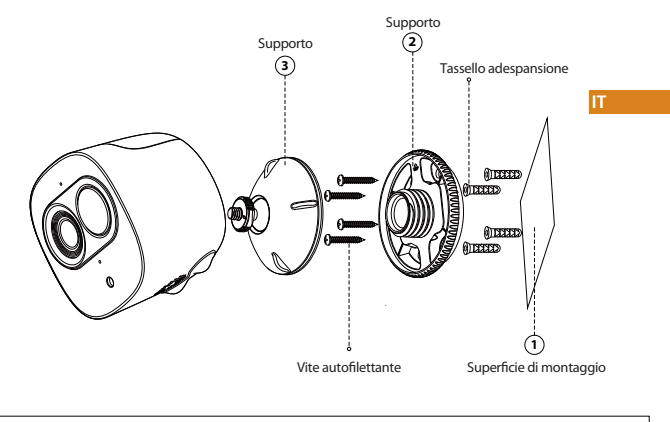

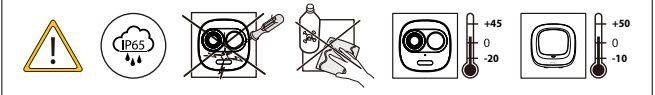

#### **Risoluzione dei problemi**

| Problema                                                                           | Soluzione                                                                                                    |
|------------------------------------------------------------------------------------|----------------------------------------------------------------------------------------------------|
| Impossibile impostare<br>la telecamera                                             | Assicurarsi che il dispositivo mobile e la telecamera si trovino nel raggio d'azione del<br>router Wi-Fi.<br>Assicurarsi che l'indicatore LED della telecamera lampeggi con luce verde prima di<br>cominciare l'impostazione.                                                                                                    |
| L'app mostra il messaggio "<br>Impossibile configurare la rete<br>del dispositivo" | Resettare la telecamera e collegarla di nuovo.     Alcune telecamere supportano solo la frequenza 2,4 GHz, mentre alcuni router sono a     doppia banda (2,4/5 GHz). Accertarsi di utilizzare solo la connessione da 2,4 GHz.                                                                                                    |
| L'app mostra la notifica<br>"Associazione non riuscita"                            | La telecamera è già connessa alla rete Wi-Fi, ma il router:<br>• Non è connesso a internet<br>• Ha una scarsa qualità del segnale di rete<br>• Il segnale Wi-Fi non è stabile a causa di ostacoli e interferenze elettroniche                                                                                                    |
| Assenza di immagine/segnale                                                        | Assicurarsi che l'indicatore LED della telecamera lampeggi con luce verde. In caso<br>contrario, fare riferimento alla sezione "Stato LED" per maggiori dettagli.     Assicurarsi che la telecamera sia correttamente connessa alla fonte di alimentazione<br>tramite l'alimentatore USB.     Provare a modificare la posizione della telecamera o del router o di entrambi i dispositivi<br>per migliorare la potenza del segnale. |
| L'immagine non è chiara                                                            | <ul> <li>Controllare che l'obiettivo della fotocamera sia libero da sporco, polvere o ragnatele.</li> <li>Pulire l'obiettivo con un panno morbido inumidito.</li> <li>Rimuovere il coperchio in vinile dall'obiettivo della telecamera.</li> </ul>                                                                                                    |
| Non c'è suono                                                                      | <ul> <li>Accertarsi che la funzione audio della telecamera sia attiva.</li> <li>Accertarsi che l'audio del dispositivo ricevente sia acceso.</li> </ul>                                                                                                    |
| Il telefono non legge il codice QR                                                 | <ul> <li>Pulire l'obiettivo della fotocamera dello smartphone</li> <li>Accertarsi che il codice QR sia ben illuminato</li> <li>Non tenere il codice QR troppo vicino alla fotocamera dello smartphone</li> </ul>                                                                                                    |

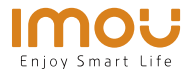

## **Snelstartgids**

\*Cell Pro(Add-on Camera) \*Cell Pro Kit(Hub+Camera)

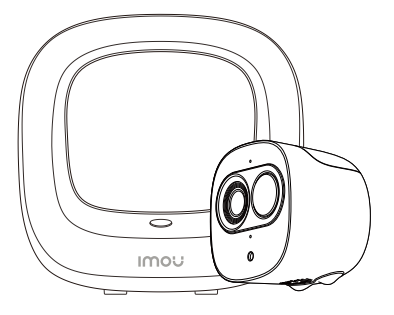

www.imoulife.com

NL

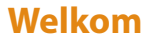

Bedankt dat u voor Imou heeft gekozen.

Onze toewijding is om u eenvoudige Smart Home producten te bieden. Als u problemen ervaart met het gebruik van uw product, neem dan eerst contact op met onze service team: service.global@imoulife.com

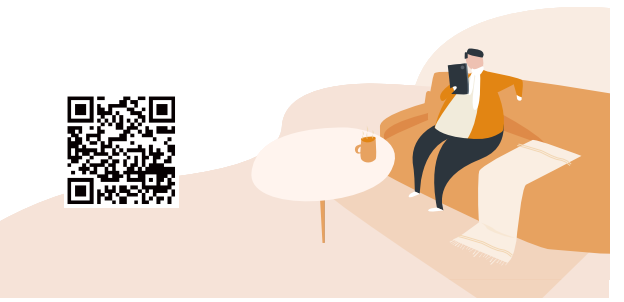

#### **Inhoud verpakking**

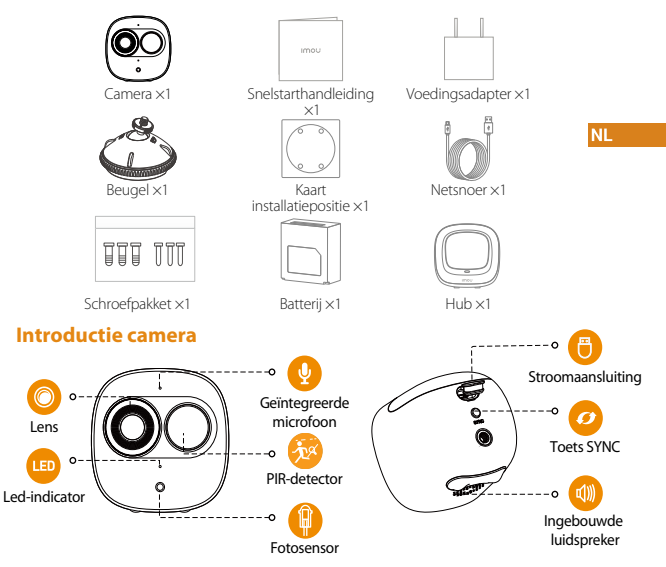

Opmerking: Druk op de toets SYNC om met het basisstation te koppelen. Houd de toets SYNC gedurende 8seconden ingedrukt om de camera teherstellen.

#### **Batterij installeren**

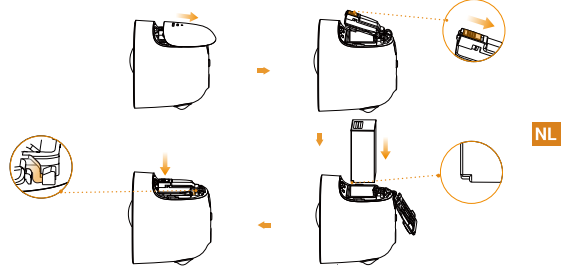

#### Het patroon van led-indicatoren wordt weergegeven in de volgende tabel.

| Uit                                                       | <ul><li>Slaapmodus</li><li>Batterij is leeg</li></ul>                     |
|-----------------------------------------------------------|---------------------------------------------------------------------------|
| Groen lampje aan                                          | <ul><li>Alarm wordt geactiveerd</li><li>Opgedragen om te wekken</li></ul> |
| Groen lampje knippert                                     | <ul> <li>Opnieuw verbinden Wi-Fi</li> </ul>                               |
| Snel knipperend groen lampje                              | • Wachten op koppelen met het basisstation                                |
| Het groenelampje blijft 10 sec. branden en<br>gaat danuit | Koppelen gelukt                                                           |
| Het rode lampje blijft 10 sec. branden en gaat dan uit    | Onderbreking koppelen                                                     |
| Het rode lampje blijft 1 sec. branden en<br>gaat dan uit  | • Herstellen voltooid                                                     |

Hub

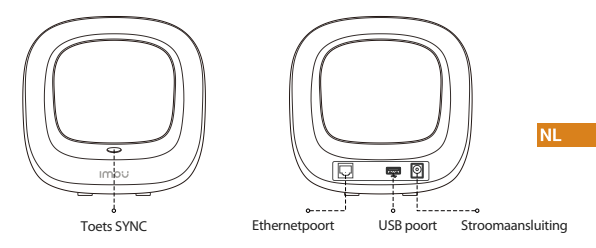

0

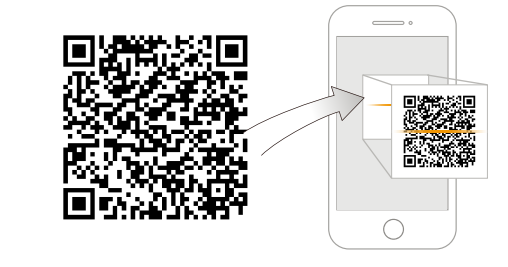

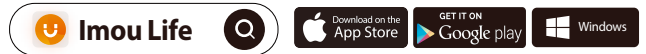

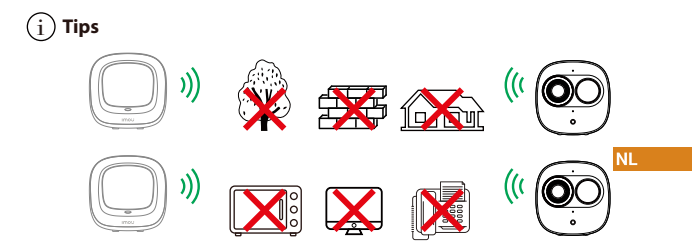

Zorg voor de best mogelijke draadloze prestatie dat er geen obstakels en elektromagnetische interferentie tussen de camera en hub aanwezig zijn.

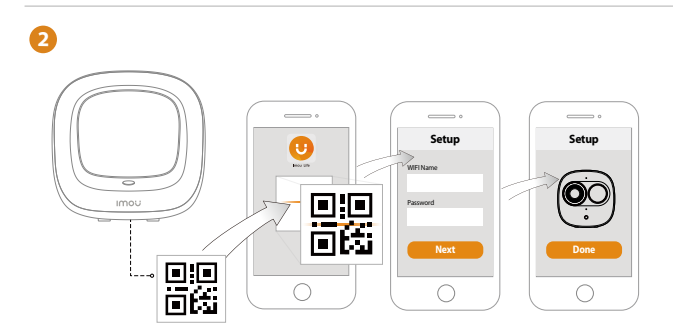

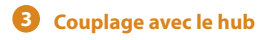

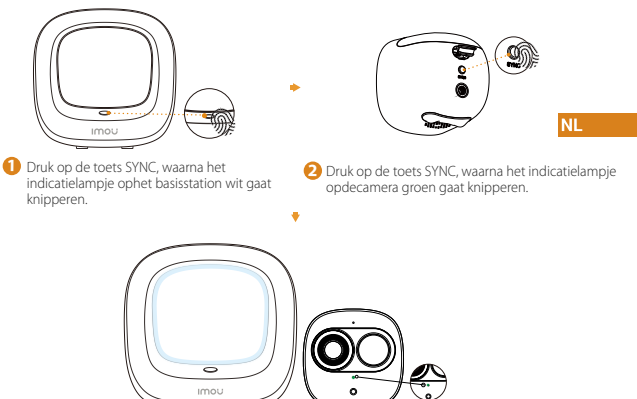

- De systeemindicator op het basisstation blijft gedurende 10 sec. wit branden engaat dan uit.
  - Het indicatielampje op de camera blijft gedurende 10 sec. groen branden en gaatdan uit. Dan is het koppelen gelukt.

Opmerking: U kunt maximaal zes camera's met één basisstation koppelen en één camerategelijk koppelen.

Houd tijdens het koppelen een afstand van 30 cm (12 inch) aan tussen\ hetbasisstation en de camera.

#### Het installeren van de camera

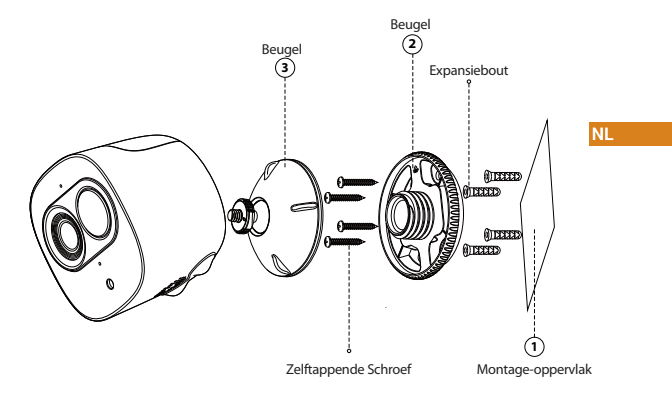

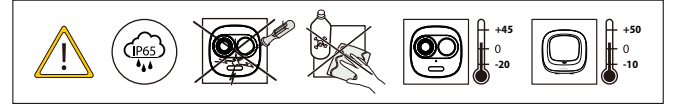

#### Probleemoplossing

| Probleem                                           | Oplossing                                                                                                    |
|----------------------------------------------------|----------------------------------------------------------------------------------------------------|
| Kan de camera niet instellen                       | <ul> <li>Zorg ervoor dat uw mobiele apparaat en de camera zich binnen het bereik van uw<br/>wifi-router bevinden.</li> <li>Zorg ervoor dat de led-indicator op de camera groen knippert voordat u met de<br/>installatie begint.</li> </ul>                                                                                                    |
| De app zegt "Instellen<br>apparaatnetwerk mislukt" | Reset uw camera en verbind deze opnieuw.     Sommige camera's ondersteunen enkel 24 GHz, terwijl sommige routers een     dubbele band hebben, namelijk 24 GHz en 5 GHz. Zorg ervoor dat u alleen verbinding     maakt met de 24 GHz band.                                                                                                    |
| De app zegt "Verbinding mislukt"                   | De camera is al verbonden met wifi, maar:<br>• De router is niet verbonden met het internet<br>• De router heeft een slechte netwerkstatus<br>• Het wifi-signaal van de router is niet stabiel vanwege obstakels of elektronische<br>interferentie                                                                                                    |
| Geen beeld/signaal                                 | Zorg ervoor dat de led-indicator op de camera groen knippert. Zie de sectie "ledstatus"<br>voor details indien dit niet het geval is.     Zorg ervoor dat de camera voorzien is van stroom door gebruik te maken van de<br>meegeleverde USB-spanningsadapter.     Probeer de camera, router of beide te verplaatsen om de signaalsterkte te verbeteren. |
| Beeld is niet duidelijk                            | Controleer de cameralens op vuil, stof en spinnenwebben. Reinig de lens met een zachte,<br>schone doek.     Verwijder het vinyldeksel op de cameralens.                                                                                                    |
| Geen audio                                         | <ul> <li>Zorg ervoor dat de audiofunctie op de camera is ingeschakeld.</li> <li>Zorg ervoor dat audio wordt ingeschakeld op het kijkapparaat.</li> </ul>                                                                                                    |
| Telefoon leest geen QR-code                        | <ul> <li>Reinig de cameralens van uw telefoon</li> <li>Zorg ervoor dat de QR-code voldoende belicht wordt</li> <li>Houd de QR-code niet te dicht bij de camera</li> </ul>                                                                                                    |

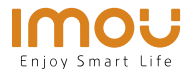

## Guia rápido

\*Cell Pro(Add-on Camera) \*Cell Pro Kit(Hub+Camera)

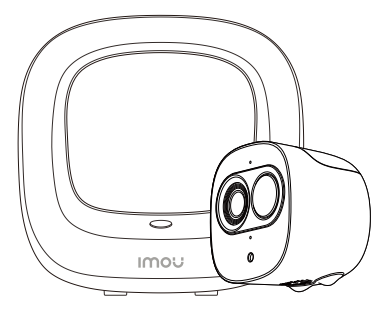

www.imoulife.com

РТ

## **Bem-vindo**

Obrigado por escolher a IMOU.

Estamos empenhados em fornecer produtos inteligentes e simplificados para o lar. Se tiver problemas ao utilizar o produto, contacte a nossa equipa de assistência antes de devolver o produto.

O nosso e-mail de assistência: service.global@imoulife.com-Prometemos responder no prazo de 24 horas.

Pode encontrar as Perguntas frequentes em imoulife.com/ support/help

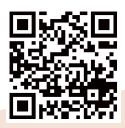

РТ

#### Conteúdo da embalagem

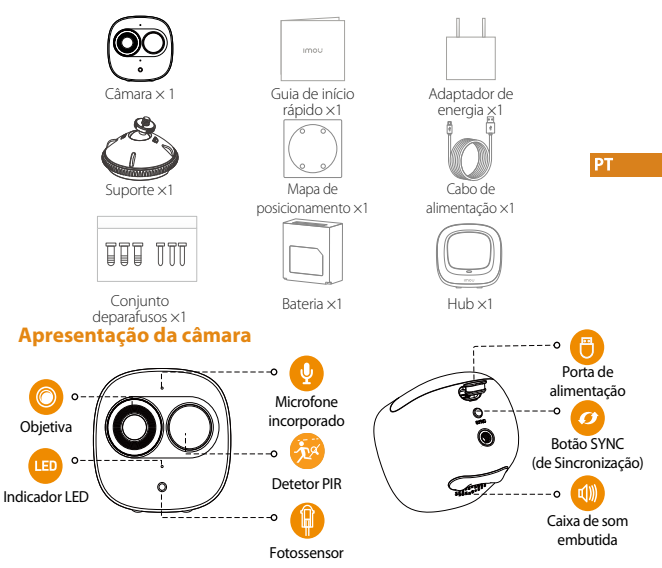

Nota: Prima o botão SYNC para emparelhar com a estação interior. Prima sem soltar o botão SYNC durante 8 segundos para repor as definições dacâmara.

#### Instalar a Bateria

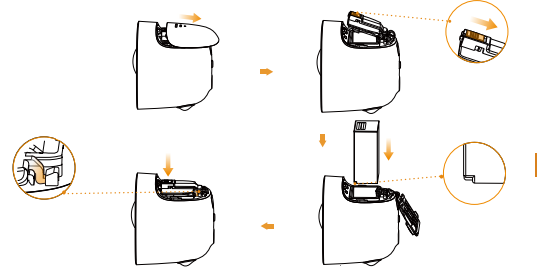

#### O padrão dos indicadores LED está incluído na tabela seguinte.

| DESLIGADO                                                     | <ul> <li>Modo de suspensão</li> <li>Sam hatavia</li> </ul>                 |
|---------------------------------------------------------------|----------------------------------------------------------------------------|
|                                                               | • Sem balena                                                               |
| Luz verde acesa                                               | <ul> <li>Alarme ativado</li> </ul>                                         |
|                                                               | <ul> <li>Instruído a ligar</li> </ul>                                      |
| Luz verde intermitente                                        | <ul> <li>A ligar novamente o Wi-Fi</li> </ul>                              |
| Luz verde rapidamente intermitente                            | <ul> <li>A aguardar o emparelhamento com a<br/>estação interior</li> </ul> |
| A luz verdeacende durante 10segundos e depois apaga-se        | Emparelhamento bem-sucedido                                                |
| A luz vermelha acende durante<br>10segundos e depois apaga-se | • Tempo de emparelhamento esgotado                                         |
| A luz vermelha acende durante 1 segundos<br>e depois apaga-se | <ul> <li>Reposição concluída</li> </ul>                                    |

Hub

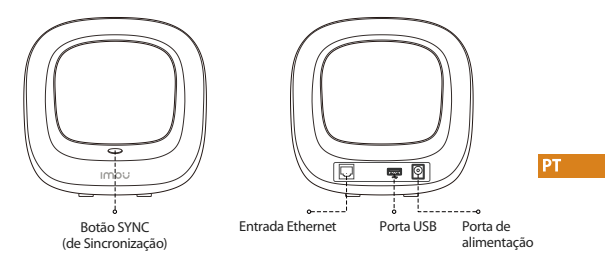

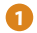

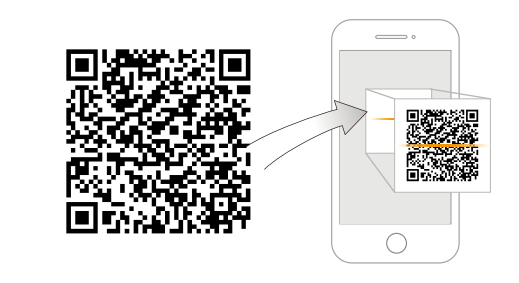

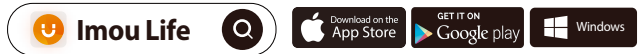

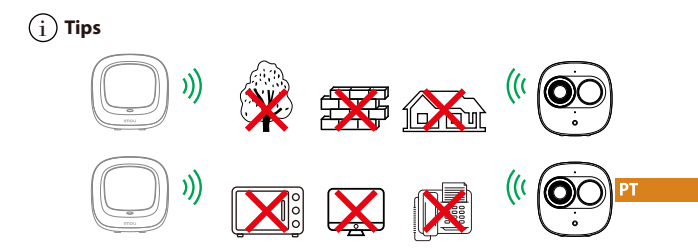

Para assegurar o melhor desempenho possível do sistema sem fios, certifique-se de que não existem obstáculos e interferência eletromagnética entre a câmara e o hub.

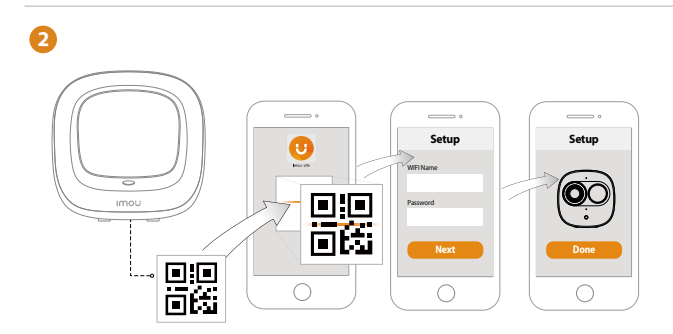

### 3 Emparelhando com o Hub

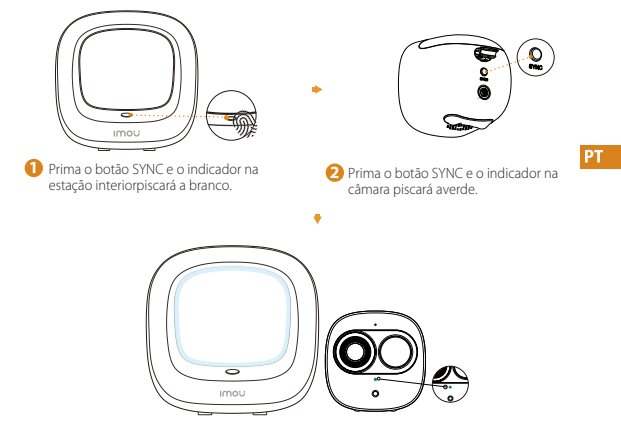

- O indicador do sistema na estação interior acende a branco durante 10segundos e depois apaga-se.
  - O indicador na câmara acende a verde durante 10 segundos e depois apaga-se. O emparelhamento foi bem-sucedido.

Nota: Pode emparelhar no máximo seis câmaras com uma estação interior eemparelhar uma câmara de cada vez.

Mantenha a estação interior e a câmara a uma distância máxima de 30 cm (12 polegadas) durante o emparelhamento.

#### Instalar a câmara

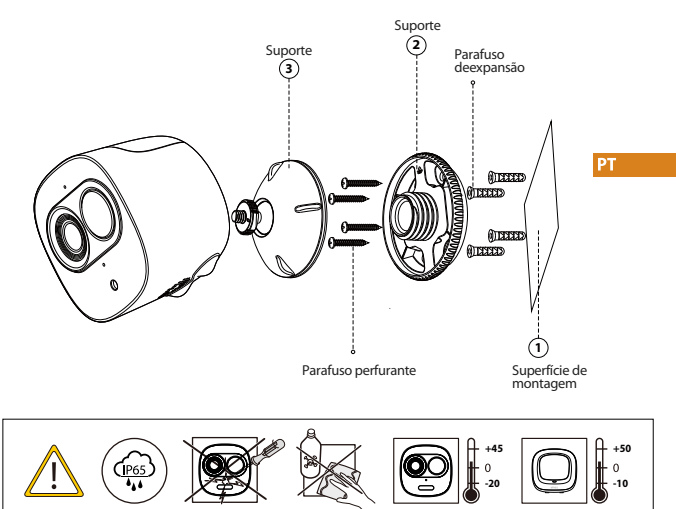

#### Solução de problema

| Problema                                                        | Solução                                                                                                    |
|-----------------------------------------------------------------|----------------------------------------------------------------------------------------------------|
| Não é possível configurar<br>a câmara                           | Certifique-se de que o dispositivo móvel e a câmara estão dentro do alcance do router<br>de WI-FI.<br>Certifique-se de que o indicador LED na câmara está verde intermitente antes da<br>configuração.                                                                                                    |
| A app informa "A configuração<br>da rede do dispositivo falhou" | Reponha a câmara e ligue-a novamente.     Algumas câmaras suportam apenas 2,4 GHz, enquanto alguns routers possuem banda dupla, 2,4 G/SG. Certifique-se de que liga apenas a 2,4 GHz.                                                                                                    |
| A app informa "A associação<br>falhou"                          | A câmara já está ligada ao Wi-Fi, mas o router:<br>• Não está ligado à Internet<br>• O estado da rede é fraco<br>• O sinal Wi-Fi não é estável devido a obstáculos ou interferência eletrónica                                                                                                    |
| Sem imagem/sinal                                                | Certifique-se de que o indicador LED na câmara está verde fixo. Consulte a secção "Estado<br>do LED" para obter detalhes, caso seja necessário.     Certifique-se de que a câmara está devidamente ligada com o adaptador de corrente<br>USB.     Tente reposicionar a câmara, o router ou ambos para melhorar a força do sinal. |
| A imagem não está nítida                                        | <ul> <li>Verifique a objetiva da câmara para verificar a existência de sujidade, pó e teias de aranha.<br/>Limpe a objetiva com um pano limpo e macio.</li> <li>Retire a tampa de vinil da objetiva da câmara.</li> </ul>                                                                                                    |
| Sem áudio                                                       | <ul> <li>Certifique-se de que a função de áudio na câmara está ativada.</li> <li>Certifique-se que o áudio está ligado no dispositivo de visualização.</li> </ul>                                                                                                    |
| O telefone não consegue<br>ler o código QR                      | <ul> <li>Limpe a objetiva da câmara do smartphone</li> <li>Certifique-se de que existe luminosidade suficiente no código QR</li> <li>Não coloque o código QR demasiado perto da câmara</li> </ul>                                                                                                    |

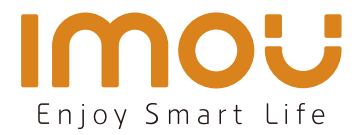

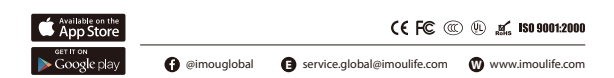